## How to select shift/shifts? Voila!

Learn how to select shift/shifts with Voilà!

1 Navigate to https://console.voila.app/en

| 2              | Click Schedule                                                                                                    |   |                                   |             |   |                               |      |
|----------------|----------------------------------------------------------------------------------------------------|---|-----------------------------------|-------------|---|-------------------------------|------|
| voilà!         | 26 Dashboard                                                                                                    |   |                                   |             |   |                               |      |
| WW<br>Absides  | Planned hours                                                                                                    |   |                                   | Draft hours |   |                               | Plan |
|                | 78 hours                                                                                                    |   |                                   | 4 hours     |   |                               | \$75 |
| 0              | Schedule<br>©<br>Open shifts<br>6 •                                                                                                    | > | en accements<br>Replacements<br>0 |             | Σ | Assignations to approve       |      |
| ⊈<br>⊡<br>\$*: | م<br>Stand by shifts<br>0                                                                                                    |   | ≓<br>Recurring shifts that<br>2 ● | end soon    | > | 왔<br>Requests to approve<br>O |      |
|                | R<br>Leaves to approve<br>16 •                                                                                                    | > | ≓<br>Announcements<br>33 ●        |             | > |                               |      |
| 8<br>0<br>6    | Budget repartition  5180.00 5180.00 5140.00 5120.00 5100.00 51000 5100.00 510000000 5100000000 510000000000 |   |                                   |             |   |                               |      |

## Click Activate selection mode

3

| < Jul 24, 2022        | ul 30, 2022 >                                   |                                              | Calendar v          | ew Employees view                                                    |                                              | We                                         | eek ~ No grouping ~             | 🎢 Auto-assign                            |
|-----------------------|-------------------------------------------------|----------------------------------------------|---------------------|----------------------------------------------------------------------|----------------------------------------------|--------------------------------------------|---------------------------------|------------------------------------------|
|                       |                                                 |                                              |                     |                                                                      | This period                                  | d has drafts Publish                       |                                 |                                          |
| orted by First name 🗸 | JULY<br>SUN 24                                  | MON 25                                       | TUE 26              | WED 27                                                               | THU 28                                       | FRI                                        | election mode AT 30             | TOTAL<br>Planned hours<br>Cost<br>Leaves |
|                       | 12:00 - 16:00 (4h 0m) ©<br>H1, Restaurant 3 0/2 | 8:00 - 16:00 (8h 0m)<br>C1, RI               | •                   | 8:00 - 17:00 (9h 0m) ¤⊗<br>C1, Ri<br>12:00 - 15:00 (4h 0m) ©         |                                              |                                            |                                 | 17h (25h)<br>\$0.00                      |
| e<br>Técole           | •                                               | 9:00 - 17:00 (8h 0m) ≓ ⊕<br>H1, Restaurant 3 | n (11111) + (11111) | H1, Restaurant 3 0/5<br>9:00 - 17:00 (8h 0m) ⊂ ©<br>H1, Restaurant 3 | 9:00 - 17:00 (8h 0m) ¤ ©<br>H1, Restaurant 3 | 9:00 - 17:00 (8h 0m) #<br>H1, Restaurant 3 | 0:00 - 1:00 (1h 0m) ©<br>C1, RI | 33h<br>\$705.95                          |
| aud 🔺                 |                                                 |                                              |                     |                                                                      |                                              |                                            | 0:00 - 1:00 (1h 0m) ©<br>C1, RI | 1h<br>\$0.00                             |
|                       |                                                 |                                              |                     |                                                                      |                                              |                                            |                                 | 0h<br>\$0.00                             |
|                       |                                                 |                                              |                     |                                                                      |                                              |                                            |                                 | 0h<br>\$0.00                             |
| aud                   |                                                 |                                              |                     |                                                                      |                                              |                                            |                                 | 0h<br>\$0.00                             |
| ford<br>Ie            |                                                 |                                              |                     |                                                                      |                                              |                                            |                                 | 0h<br>\$0.00                             |
| on                    |                                                 |                                              |                     | •                                                                    |                                              |                                            |                                 | 0h<br>\$0.00                             |
| Á.                    |                                                 |                                              |                     |                                                                      |                                              |                                            |                                 | 0h<br>\$0.00                             |
|                       |                                                 |                                              |                     |                                                                      |                                              | 0:00 - 1:00 (1h 0m) @@                     | 0:00 - 1:00 (1h 0m) @@          | 0h (2h)<br>\$0.00                        |
|                       | 8h (8h)                                         | 12h (20h)                                    | 20h (20h)           | 21h (21h)                                                            | 8h (8h)                                      | 17.3h (18.3h)                              | 2h (3h)                         | 88.3h (98.3h)                            |
|                       | 0h (0h)                                         | 0h (0h)                                      | 0h (0h)             | 0h (0h)                                                              | 0h (0h)                                      | 0h (0h)                                    | 0h (0h)                         | Oh                                       |
|                       | \$89 (\$89)                                     | \$260 (\$260)                                | \$0 (\$0)           | \$171 (\$171)                                                        | \$171 (\$171)                                | \$171 (\$171)                              | \$22 (\$22)                     | \$885 (\$885)                            |

## 4 Select the shift of your choice

| < Jul 24, 2022        | Jul 30, 2022 >                                  |                                              | Calendar v                                         | ew Employees view                            |                                              | Wee                                          | k 🗸 No grouping 🗸               | 🥢 Auto-assign                            |
|-----------------------|-------------------------------------------------|----------------------------------------------|----------------------------------------------------|----------------------------------------------|----------------------------------------------|----------------------------------------------|---------------------------------|------------------------------------------|
|                       |                                                 |                                              |                                                    |                                              |                                              | 0 selected shifts 🛛 🗙                        |                                 | 4° ⊡ ⊗                                   |
| orted by First name 🗸 | JULY<br>SUN 24                                  | MON 25                                       | TUE 26                                             | WED 27                                       | THU 28                                       | FRI 29                                       | SAT 30                          | TOTAL<br>Planned hours<br>Cost<br>Leaves |
|                       |                                                 |                                              | <b>6</b>                                           |                                              |                                              |                                              |                                 |                                          |
|                       | 12:00 - 16:00 (4h 0m) ©<br>H1, Restaurant 3 0/2 | 8:00 - 16:00 (8h 0m) ©<br>C1, RI             |                                                    | 8:00 - 17:00 (9h 0m) ⊏©<br>C1, RI            |                                              |                                              |                                 | 17h (25h)<br>\$0.00                      |
|                       |                                                 |                                              |                                                    | 12:00 - 16:00 (4h 0m)<br>H1, Restaurant 3    |                                              |                                              |                                 |                                          |
|                       | •                                               |                                              | 2) (111111) (* * * * * * * * * * * * * * * * * * * |                                              |                                              |                                              |                                 | 33h                                      |
| e<br>Fécole           |                                                 | 9:00 - 17:00 (8n 0m) # @<br>H1, Restaurant 3 |                                                    | 9:00 - 17:00 (8h 0m) 0 @<br>H1, Restaurant 3 | 9:00 - 17:00 (8n 0m) = 0<br>H1, Restaurant 3 | 9:00 - 17:00 (8n/om) = 0<br>H1, Restaurant 3 | C1, RI                          | 3703.93                                  |
| aud 🔺                 |                                                 |                                              |                                                    |                                              |                                              |                                              | 0:00 - 1:00 (1h 0m) ©<br>C1, RI | 1h<br>\$0.00                             |
|                       |                                                 |                                              |                                                    |                                              |                                              |                                              |                                 | 0h<br>\$0.00                             |
|                       |                                                 |                                              |                                                    |                                              |                                              |                                              |                                 | 0h<br>\$0.00                             |
| aud 🗼                 |                                                 |                                              |                                                    |                                              |                                              |                                              |                                 | 0h<br>\$0.00                             |
| ford                  |                                                 |                                              |                                                    |                                              |                                              |                                              |                                 | 0h<br>\$0.00                             |
| on<br>Férole          |                                                 |                                              |                                                    | *                                            |                                              |                                              |                                 | 0h<br>\$0.00                             |
| <b>A</b>              |                                                 |                                              |                                                    |                                              |                                              |                                              |                                 | 0h<br>\$0.00                             |
|                       |                                                 |                                              |                                                    |                                              |                                              | 0:00 - 1:00 (1h 0m) 👁                        | 0:00 - 1:00 (1h 0m) @@          | 0h (2h)<br>\$0.00                        |
|                       | 8h (8h)                                         | 12h (20h)                                    | 20h (20h)                                          | 21h (21h)                                    | 8h (8h)                                      | 17.3h (18.3h)                                | 2h (3h)                         | 88.3h (98.3h)                            |
|                       | 0h (0h)                                         | 0h (0h)                                      | 0h (0h)                                            | 0h (0h)                                      | 0h (0h)                                      | 0h (0h)                                      | 0h (0h)                         | Oh                                       |
|                       | \$89 (\$89)                                     | \$260 (\$260)                                | \$0 (S0)                                           | \$171 (\$171)                                | \$171 (\$171)                                | \$171 (\$171)                                | \$22 (\$22)                     | \$885 (\$885)                            |

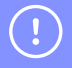

Tip! To select several shifts at the same time, you must hold the SHIFT key on your keyboard

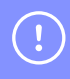

Once your shift(s) have been selected, use the tools on the top right menu in order to modify your selection.